# Connexion appropriée de QuickVPN avec WRV210 sous Windows 7

## Objectif

QuickVPN est un moyen simple de configurer un logiciel VPN sur un ordinateur distant ou un ordinateur portable avec un nom d'utilisateur et un mot de passe simples. Cela permet d'accéder en toute sécurité aux réseaux en fonction du périphérique utilisé. Cet article explique comment connecter correctement QuickVPN sur Windows 7 avec un routeur VPN sans fil G WRV210.

Note: Assurez-vous que le logiciel QuickVPN est installé dans Windows.

## Périphériques pertinents

·WRV210

## **Configuration QuickVPN**

Étape 1. Sous Windows 7, sélectionnez **Démarrer > Panneau de configuration > Système et** sécurité > Pare-feu. La page *Pare-feu* s'ouvre :

#### Help protect your computer with Windows Firewall

Windows Firewall can help prevent hackers or malicious software from gaining access to your computer through the Internet or a network.

How does a firewall help protect my computer?

What are network locations?

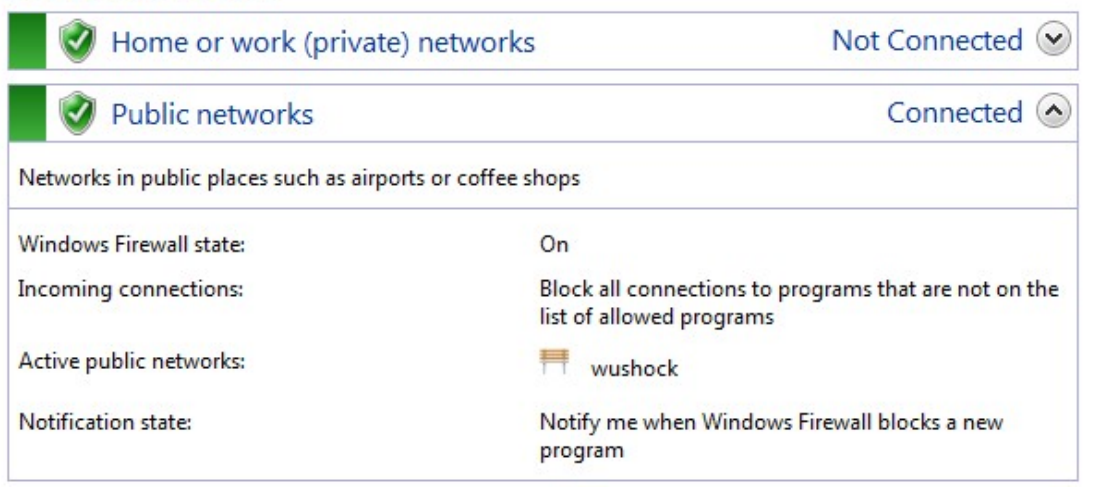

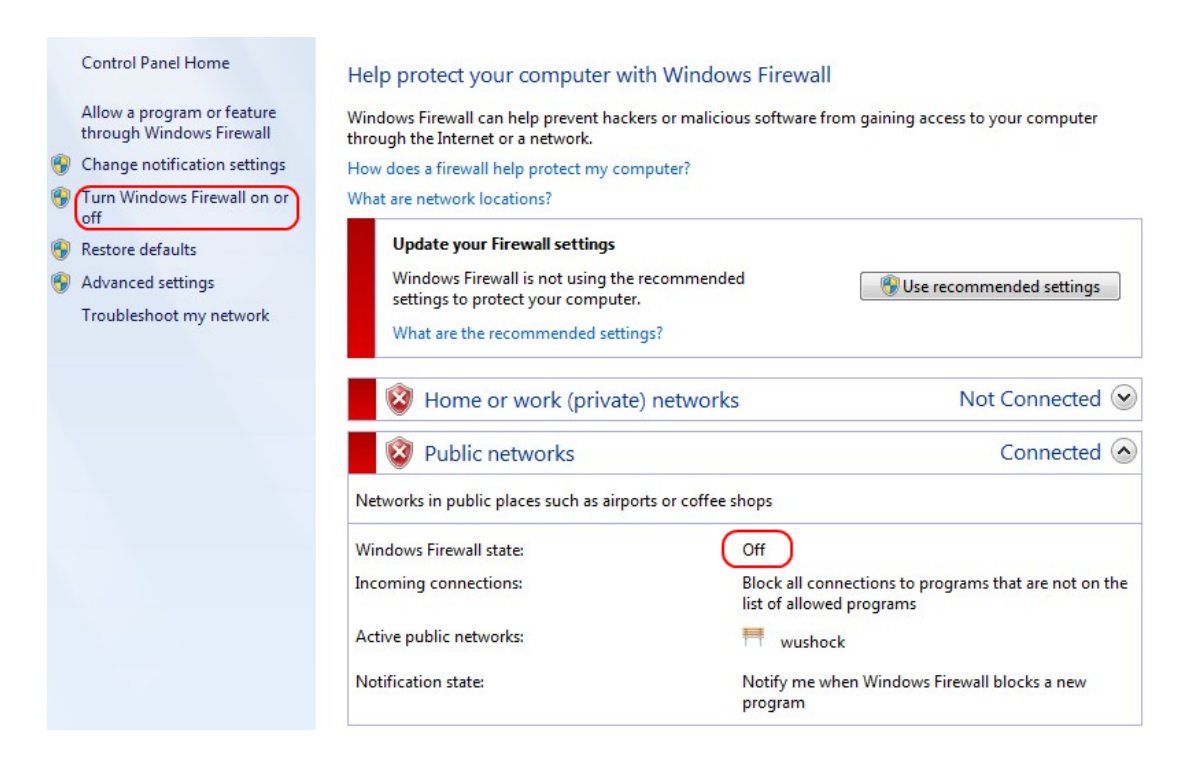

Étape 2. Si le Pare-feu Windows est désactivé, cliquez sur **Activer ou désactiver le Pare-feu Windows** et la page *Personnalisation du pare-feu* s'ouvre :

#### Customize settings for each type of network

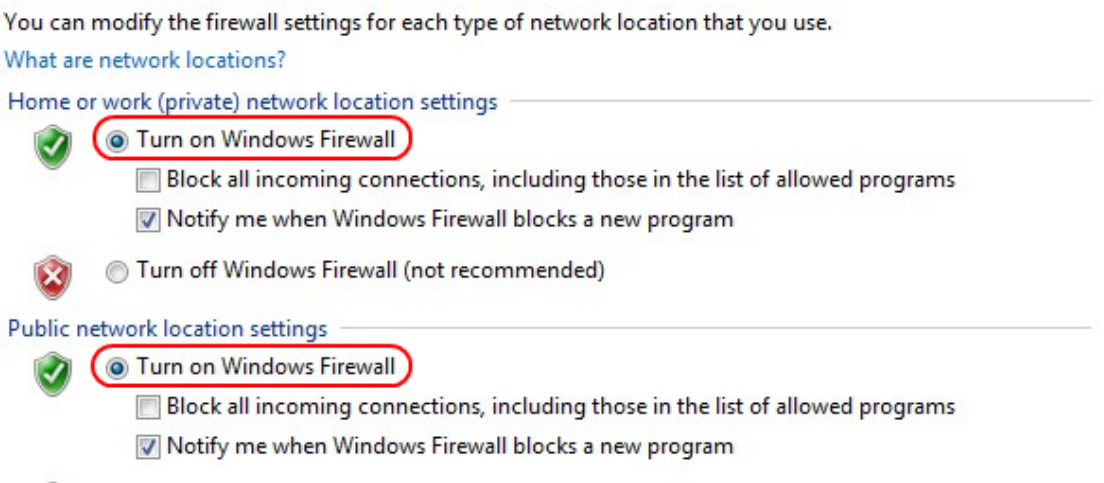

Turn off Windows Firewall (not recommended)

Étape 3. Cliquez sur **Activer le pare-feu Windows** dans la zone des paramètres réseau et cliquez sur **OK**.

#### Help protect your computer with Windows Firewall

Windows Firewall can help prevent hackers or malicious software from gaining access to your computer through the Internet or a network.

How does a firewall help protect my computer?

What are network locations?

| 🛛 🥑 Home or work (private) netwo                  | orks Not Connected 😔                                                              |
|---------------------------------------------------|-----------------------------------------------------------------------------------|
| 🔮 Public networks                                 | Connected 📀                                                                       |
| Networks in public places such as airports or cof | fee shops                                                                         |
| Windows Firewall state:                           | On                                                                                |
| Incoming connections:                             | Block all connections to programs that are not on the<br>list of allowed programs |
| Active public networks:                           | wushock                                                                           |
| Notification state:                               | Notify me when Windows Firewall blocks a new<br>program                           |

Note: Le champ d'état Pare-feu Windows de la page Pare-feu s'affiche à présent sur.

Étape 4. Sous Windows 7, sélectionnez **Démarrer > Panneau de configuration > Système et** sécurité > Windows Update. La page *Windows Update* s'ouvre :

### Windows Update

|                                  | No importa                    | No important updates available       |                                    |  |  |  |
|----------------------------------|-------------------------------|--------------------------------------|------------------------------------|--|--|--|
|                                  | 1 optional upda               | ate is available                     | No updates are currently selected. |  |  |  |
|                                  |                               |                                      |                                    |  |  |  |
| Most recent ch                   | eck for updates:              | Today at 10:52 A                     | M                                  |  |  |  |
| Most recent ch<br>Updates were i | eck for updates:<br>nstalled: | Today at 10:52 A<br>Today at 3:00 AN | M<br>A. View update history        |  |  |  |

Étape 5. Vérifiez que Windows est à jour. Si ce n'est pas le cas, mettez à jour Windows.

| [                                                              |  |
|----------------------------------------------------------------|--|
| Programs (5)                                                   |  |
| Services                                                       |  |
| Component Services                                             |  |
| Octoshape Streaming Services                                   |  |
| services                                                       |  |
| Control Panel (5)                                              |  |
| 🔞 View local services                                          |  |
| Manage Information Cards that are used to log on to online ser |  |
| 📑 Windows CardSpace                                            |  |
| Now remote access to your computer                             |  |

## Étape 6. Entrez Services dans la zone de recherche disponible dans le menu Démarrer.

| Étape 7. | Cliquez sur | Services | et la fené | être Servie | <i>ces</i> s'ouvre : |
|----------|-------------|----------|------------|-------------|----------------------|
|----------|-------------|----------|------------|-------------|----------------------|

| Services (Local)                                                                                                    |                                                                                             |                                                           |                               |                                           |                                                            |   |
|----------------------------------------------------------------------------------------------------|---------------------------------------------------------------------------------------------|-----------------------------------------------------------|-------------------------------|-------------------------------------------|------------------------------------------------------------|---|
| IPsec Policy Agent                                                                                                    | Name                                                                                        | Description                                               | Status                        | Startup Type                              | Log On As                                                  | * |
| <u>Stop</u> the service<br><u>Restart</u> the service                                                                                                    | Group Policy Client<br>Health Key and Ce<br>HomeGroup Liste                                 | The service<br>Provides X.5<br>Makes local<br>Performs ne | Started<br>Started            | Automatic<br>Manual<br>Manual<br>Manual   | Local Syste<br>Local Syste<br>Local Syste<br>Local Service |   |
| Description:<br>Internet Protocol security (IPsec)<br>supports network-level peer<br>authentication, data origin<br>authentication, data integrity, data<br>confidentiality (encryption), and<br>replay protection. This service<br>enforces IPsec policies created<br>through the IP Security Policies snap-<br>in or the command-line tool "netsh<br>ipsec". If you stop this service, you<br>may experience network connectivity<br>issues if your policy requires that<br>connections use IPsec. Also, remote<br>management of Windows Firewall is<br>not available when this service is<br>stopped. | <ul> <li>Human Interface</li> <li>IKE and AuthIP IPs</li> <li>Intel(R) Centrino(</li> </ul> | Enables gen<br>The IKEEXT<br>Manages th                   | Started<br>Started            | Manual<br>Automatic<br>Automatic          | Local Syste<br>Local Syste<br>Local Syste                  | m |
|                                                                                                    | <ul> <li>Intel(R) Managem</li> <li>Intel(R) Managem</li> <li>Intel(R) PROSet/W</li> </ul>   | Allows appli<br>Intel(R) Ma<br>Manages th                 | Started<br>Started<br>Started | Automatic (D<br>Automatic (D<br>Automatic | Local Syste<br>Local Syste<br>Local Syste                  |   |
|                                                                                                    | Intel(R) PROSet/W<br>Intel® Centrino®                                                       | Provides re                                               | Started<br>Started            | Automatic<br>Automatic<br>Manual          | Local Syste<br>Local Syste                                 |   |
|                                                                                                    | Internet Connecti<br>IP Helper                                                              | Provides ne<br>Provides tu                                | Started                       | Manual<br>Automatic<br>Manual             | Local System<br>Local System                               |   |
|                                                                                                    | IPsec Policy Agent                                                                          | Internet Pro<br>Coordinates                               | Started                       | Manual<br>Manual                          | Network S                                                  |   |
|                                                                                                    | Media Center Exte                                                                           | Creates a N<br>Allows Med                                 |                               | Manual<br>Disabled                        | Local Service                                              | Ŧ |

| Services (Local)                                                  |                                                             |                                                           |         |                                         |                                           |   |
|-------------------------------------------------------------------|-------------------------------------------------------------|-----------------------------------------------------------|---------|-----------------------------------------|-------------------------------------------|---|
| IPsec Policy Agent                                                | Name                                                        | Description                                               | Status  | Startup Type                            | Log On As                                 | * |
| <u>Stop</u> the service<br><u>Restart</u> the service             | Group Policy Client<br>Health Key and Ce<br>HomeGroup Liste | The service<br>Provides X.5<br>Makes local<br>Performs pe | Started | Automatic<br>Manual<br>Manual<br>Manual | Local Syste<br>Local Syste<br>Local Syste |   |
| Description:                                                      | Human Interface                                             | Enables gen                                               | Starteu | Manual                                  | Local Syste                               |   |
| Internet Protocol security (IPsec)<br>supports network-level peer | KE and AuthIP IPs                                           | The IKEEXT                                                | Started | Automatic                               | Local Syste                               | = |
| authentication, data origin                                       | Intel(R) Centrino(                                          | Manages th                                                | Started | Automatic                               | Local Syste                               |   |
| authentication, data integrity, data                              | 🔍 Intel(R) Managem                                          | Allows appli                                              | Started | Automatic (D                            | Local Syste                               |   |
| confidentiality (encryption), and                                 | 🔍 Intel(R) Managem                                          | Intel(R) Ma                                               | Started | Automatic (D                            | Local Syste                               |   |
| enforces IPsec policies created                                   | 🔍 Intel(R) PROSet/W                                         | Manages th                                                | Started | Automatic                               | Local Syste                               |   |
| through the IP Security Policies snap-                            | 🔍 Intel(R) PROSet/W                                         | Provides re                                               | Started | Automatic                               | Local Syste                               |   |
| in or the command-line tool "netsh                                | 🎑 Intel® Centrino®                                          |                                                           | Started | Automatic                               | Local Syste                               |   |
| ipsec". If you stop this service, you                             | 💁 Interactive Service                                       | Enables use                                               |         | Manual                                  | Local Syste                               |   |
| issues if your policy requires that                               | Internet Connecti                                           | Provides ne                                               |         | Manual                                  | Local Syste)                              |   |
| connections use IPsec. Also, remote                               | 🔍 IP Helper                                                 | Provides tu                                               | Started | Automatic                               | Local Syste                               |   |
| management of Windows Firewall is                                 | iPod Service                                                | iPod hardw                                                | Started | Manual                                  | Local Syste                               |   |
| not available when this service is                                | IPsec Policy Agent                                          | Internet Pro                                              | Started | Manual                                  | Network S                                 |   |
| Stopped                                                           | 🧟 KtmRm for Distrib                                         | Coordinates                                               |         | Manual                                  | Network S                                 |   |
|                                                                   | 🎑 Link-Layer Topolo                                         | Creates a N                                               |         | Manual                                  | Local Service                             |   |
|                                                                   | 🔍 Media Center Exte                                         | Allows Med                                                |         | Disabled                                | Local Service                             | - |
|                                                                   | •                                                           |                                                           |         |                                         | •                                         |   |

Étape 8. Cliquez avec le bouton droit de la souris sur les services appropriés et choisissez **Démarrer** ou **Arrêter** pour commencer ou terminer le service à partir de la fenêtre *Services*.

Étape 9. Connectez-vous au client QuickVPN.

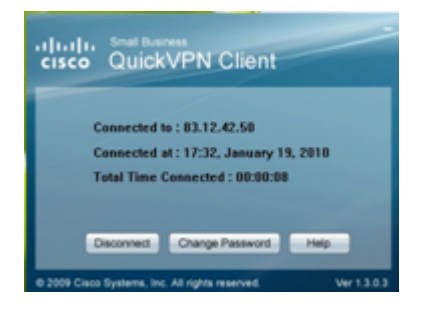

Étape 10. La fenêtre contextuelle QuickVPN Client s'affiche avec les informations suivantes :

·connecté à : spécifiez l'adresse IP de destination à laquelle QuickVPN est connecté.

·Connected at : spécifiez l'heure et la date de connexion du QuickVPN au routeur.

·Total Time Connected : spécifiez le temps total passé à se connecter au QuickVPN.

**Note:** L'adresse IP de destination dans l'exemple actuel du routeur WRV210 est 83.12.42.50. L'adresse IP de destination peut être différente pour différents utilisateurs.